# **EMD Palmetto Vision**

# **Beta Test Guide**

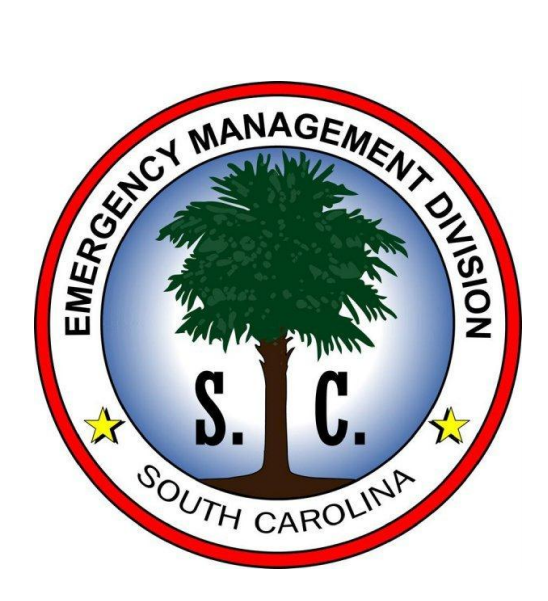

Prepared by:

Robert Zawarski - zawarski@earthtechint.com

Phillip Armijo – parmijo@earthtechint.com

Earth Technology Integration (ETI)

# **Table of Contents**

#### **Getting Started**

- NeoRouter
- Google Earth
- WebEOC

#### **Create a County Significant Event**

- Updated County Significant Event Board
- Create the event

#### The Common Operating Picture (COP)

- Getting Familiar with COP data layers
- Viewing a County Significant Event

#### **Traffic Control Point (TCP)**

- Inputting data into TCP board
- Viewing TCP in the COP

#### Shelters

- Inputting data into shelter board
- Viewing shelters in the COP

#### Weather

- Inputting data into Weather board
- Viewing Weather data in the COP

#### **Streaming Video**

- Configuring Bambuser
- Viewing video in the COP

Appendix A – Pvision URL's Appendix B – Google Earth clearing the cache Appendix C – Configuring Google Earth Appendix D – Walkthroughs Appendix E – Google Earth Tree

#### **Getting Started**

A) Start NeoRouter, if you don't have it as an icon on your desktop it is located:

Start->All Programs->NeoRouter->NeoRouter Network Explorer

- i. Username will be scemd
- ii. Contact Phil Armijo if the password has not been saved
- iii. 'log on to' www.palmettovision.sc.gov
- iv. Select 'Remember my password' if it is not already selected

ETI

v. Left click on 'Sign in'

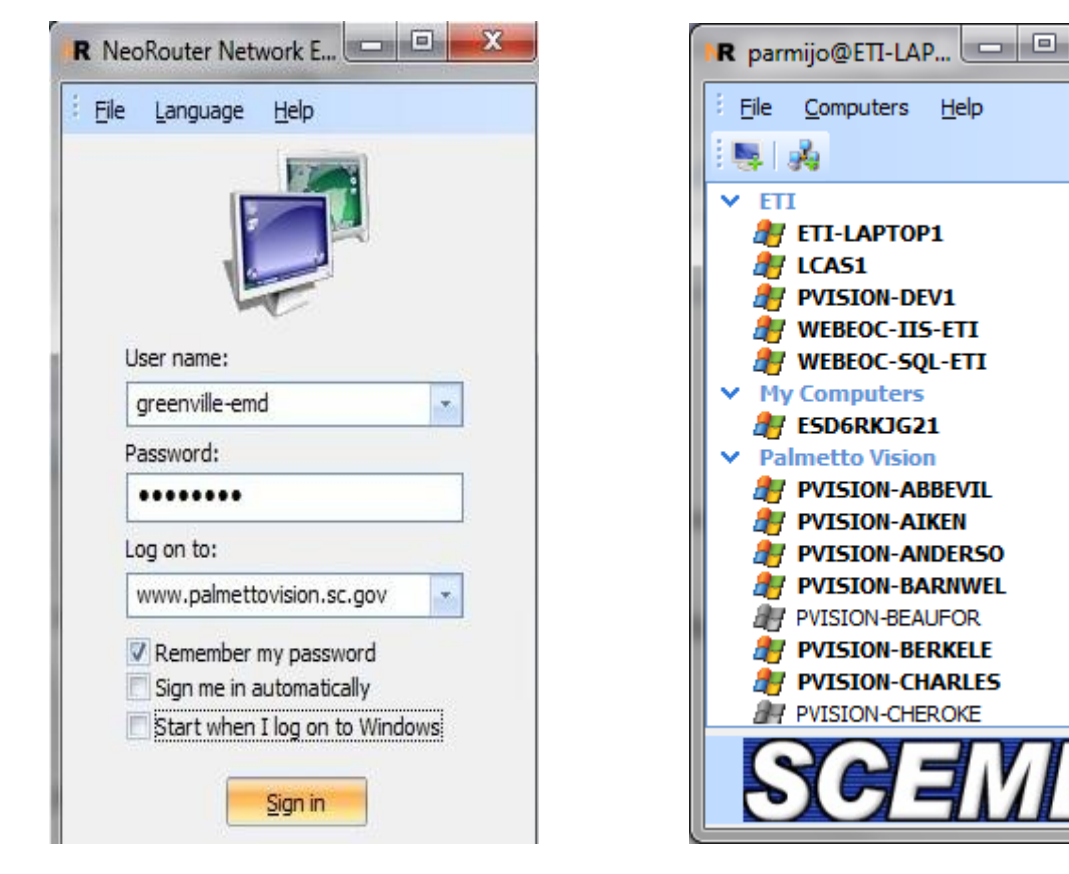

**Initial Screen** 

Successful Login

Computers Help

🐉 ETI-LAPTOP1 赶 LCAS1

PVISION-DEV1 WEBEOC-IIS-ETI

ESD6RKJG21

Palmetto Vision PVISION-ABBEVIL

🛃 PVISION-AIKEN

PVISION-ANDERSO 🕂 PVISION-BARNWEL

PVISION-BEAUFOR

**PVISION-BERKELE** PVISION-CHARLES

**PVISION-CHEROKE** 

WEBEOC-SQL-ETI

.

B) Start the free version of Google Earth

Start->All Programs->Google Earth->Google Earth

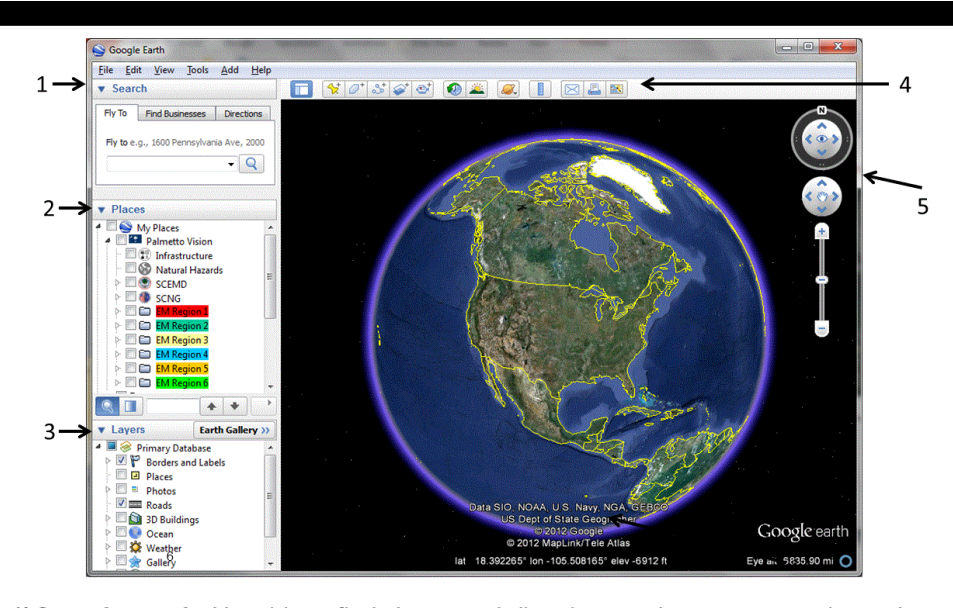

Search panel - Use this to find places and directions and manage search results.
 Places panel - Use this to locate, save, organize and revisit placemarks.
 Layers panel - Use this to display points of interest.
 Toolbar buttons - See Google Earth Training manual for instruction.
 Navigation controls - Use these to zoom, look and move around

C) Start Internet Explorer and log into WebEOC, login into the Palmetto Vision account

Username: Palmetto Vision Tester

Password: Stealth101

| WebEOC 7  | 7.3 Login                                                                |                   | ® |
|-----------|--------------------------------------------------------------------------|-------------------|---|
| User:     | Mike Blackmon<br>Mike Caudill<br>Mike Channell<br>Palmetto Vision Tester | •<br>(Ξ)<br>•     |   |
| Password: | •••••                                                                    |                   |   |
| WebEOC    | Is a registered trademark of <u>ESi</u>                                  | Acquisition, Inc. |   |

Select Palmetto Vision Beta Test as the Incident, select OK.

| WebEOC 7.3 Login                                           | ® |
|------------------------------------------------------------|---|
| Incident: Palmetto Vision Beta Test                        |   |
| WebEOC® is a registered trademark of ESi Acquisition, Inc. |   |

Several boards have been created that are configured to work with the Palmetto Vision system. Once you save an event in WebEOC it will automatically show up in the Common Operating Picture. Other boards (e.g. Shelter, Weather and TCP) can easily be updated to be displayed within the Common Operating Picture, contact Phil Armijo if you are interested in updating any WebEOC boards.

| WebEOC 7.3                                |     | ľ   |
|-------------------------------------------|-----|-----|
| Palmetto Vision Tester as                 | Log | Off |
| Palmetto Vision Beta Test                 |     |     |
| Boards                                    |     |     |
| Palmetto Vision County Significant Events | •   | ×   |
| Palmetto Vision Shelter Status            |     |     |
| Palmetto Vision Traffic Control Points    |     |     |
| Palmetto Vision Weather                   | •   | X   |

## **Creating a County Significant Event**

#### **New County Significant Events Board**

Select the blue plus, <sup>1</sup>, across from the 'Palmetto Vision County Significant Events' line. This will bring up the New Record interface

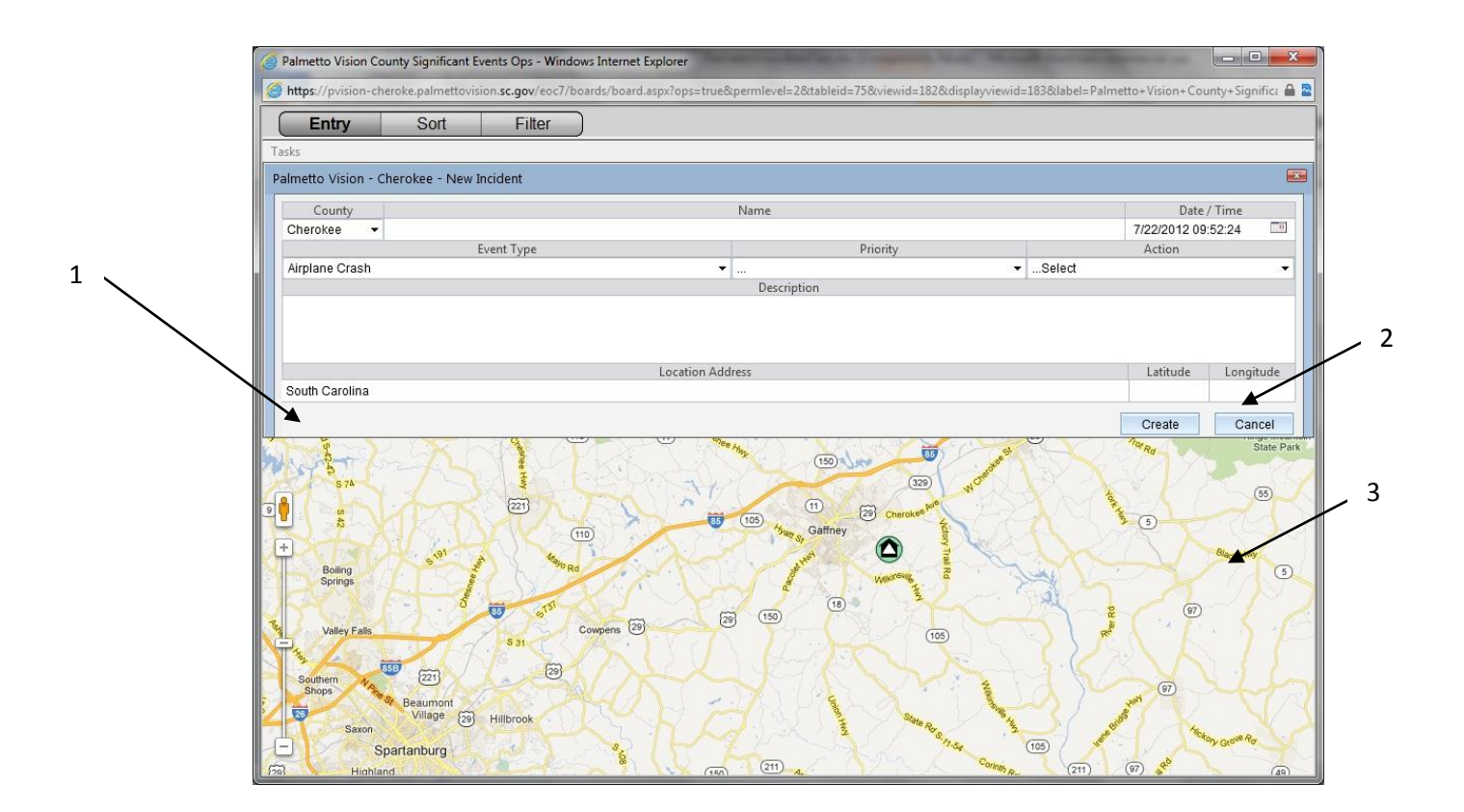

This is the current County Significant Events board with a few modifications:

- 1. Location Address allows the user to type in an address of an Event or will AutoFill when an icon has been placed on the map
- 2. Latitude/Longitude will AutoFill when an icon has been placed on the map
- 3. Google Map is used to give a GIS component to the Event

#### Creating an event

**Step 1:** Select the Event Type.

| Palmetto Vision County Significant Events Ops - Windows Interest                                                                                                    | ernet Explorer                                         | - • • ×                                                       |
|----------------------------------------------------------------------------------------------------|--------------------------------------------------------|---------------------------------------------------------------|
| Https://pvision-cheroke.palmettovision.sc.gov/eoc7/boards/b                                                                                                    | ooard.aspx?ops=true&permlevel=2&tableid=75&viewid=1828 | tdisplayviewid=183&label=Palmetto+Vision+County+Significa 🔒 🕿 |
| Entry Sort Filter                                                                                                    |                                                        |                                                               |
| Tasks                                                                                                    |                                                        |                                                               |
| Palmetto Vision - Cherokee - New Incident                                                                                                    |                                                        |                                                               |
| County                                                                                                    | Name                                                   | Date / Time                                                   |
| Cherokee   Palmetto Vision Tester                                                                                                    |                                                        | 7/22/2012 09:52:24                                            |
| Event Type                                                                                                    | Priority                                               | Action                                                        |
| Airplane Crash                                                                                                    | Urgent                                                 | ✓ Reviewed                                                    |
| Airplane Crash                                                                                                    | <ul> <li>Description</li> </ul>                        |                                                               |
| Bomb - Threat<br>Orwi Disturbance<br>Contasped Structure<br>Communication Blackout<br>Confined Space Rescue<br>Confarmination Event<br>Dam Failure                                                                                                    | B ress                                                 | Latitude Longitude                                            |
| <ul> <li>Urought</li> <li>Earthquake</li> <li>Earthquake</li> <li>Earthquake</li> <li>Earthquake</li> <li>Evalue</li> <li>Evalue</li></ul> |                                                        |                                                               |

**Step 2:** Click on the map and an Event icon will appear on the map, with the Location Address, Latitude, and the Longitude automatically filled in.

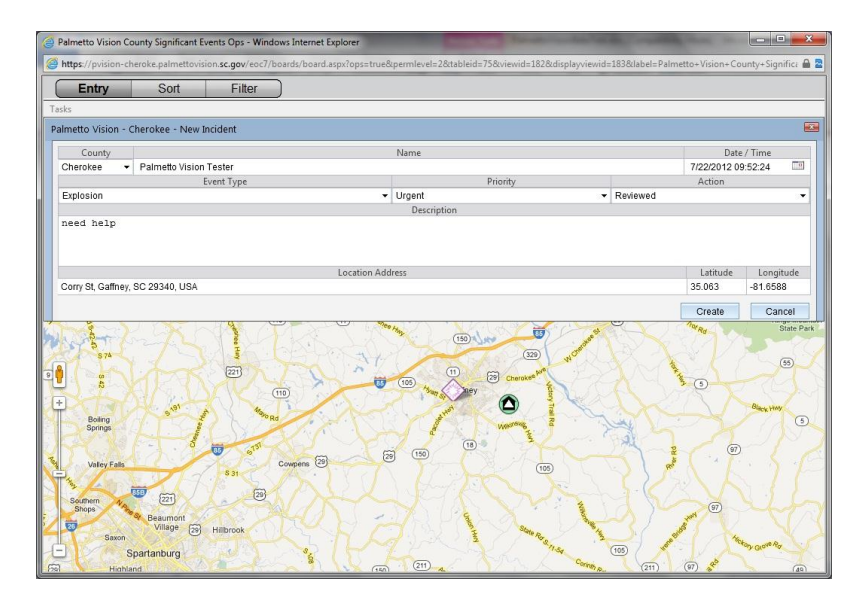

There are two ways of moving the icon once it's on the map:

a) Type in an address and select the Enter button on your keyboard. Note the map will not automatically move to the new location, you'll have to do that by hand.

 b) Left click on the icon; keep pushing the button as you move the mouse. Release the button and the icon will drop to its new location, updating 'Address', 'Latitude', and 'Longitude'.

Step 3: Fill in the rest of the board data. Description, Priority, and Action are optional.

Step 4: Select the Create button, the event can now be seen in Google Earth.

**Step 5:** Close the board by clicking on the red x at the very rightmost corner of the browser.

### **Google Earth Enterprise Client**

If you are unfamiliar with the Google Earth program please contact Phil Armijo and he will send you a Google Earth Training Manual. The Infrastructure data layer of information that each county should review to confirm that the accurate. County GIS folks have the latest/greatest information and if they are willing to share that data it can easily be hosted within the Common Operating Picture.

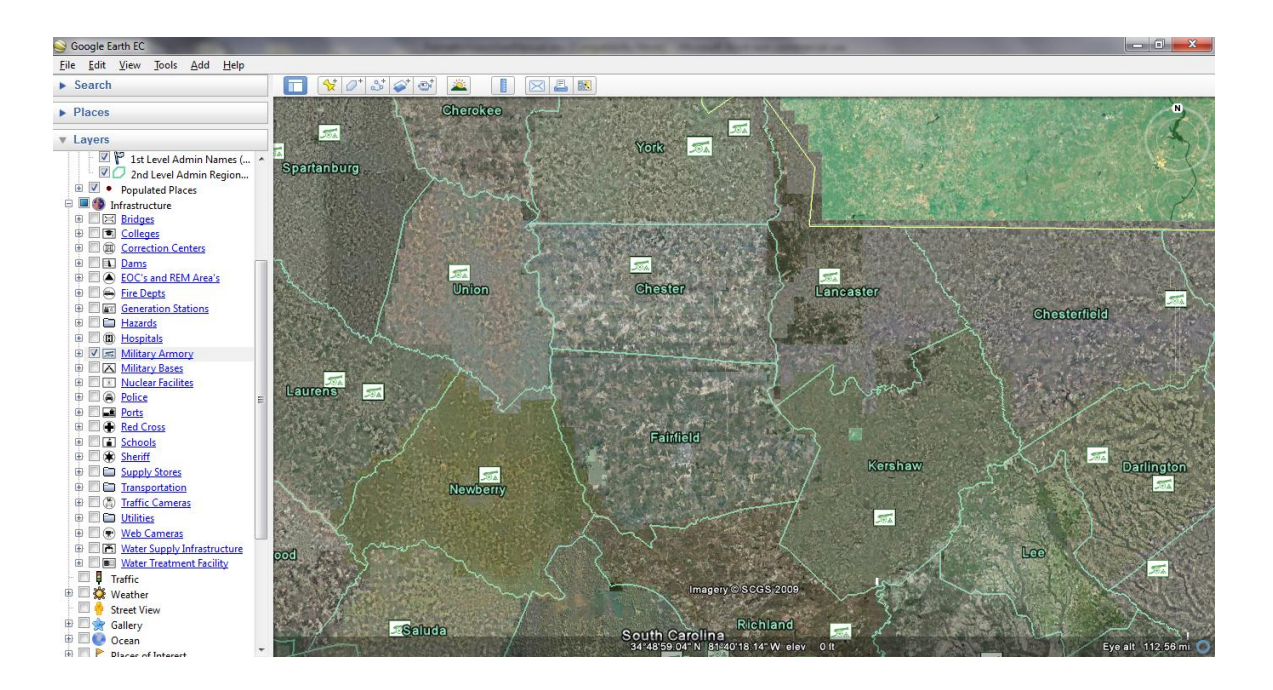

There are several sections within the Palmetto Vision KML tree; the Infrastructure shows our attempt to chart infrastructure throughout the state.

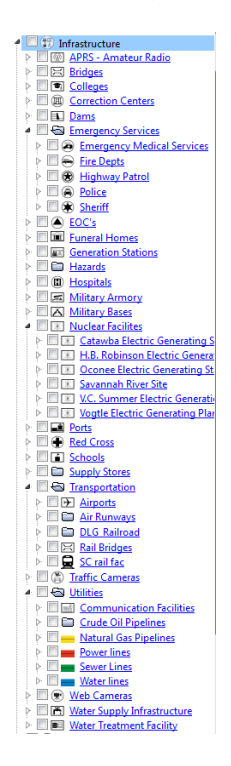

Natural Hazards contains data sets that are related to earthquakes, fires, hurricanes, and Floods.

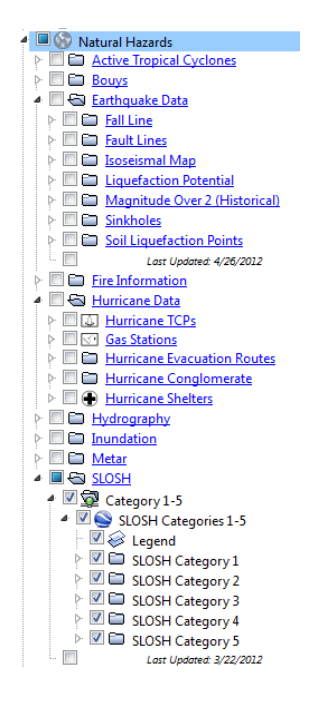

The SCEMD has divided the state into 6 regions, as you expand a region the county that are currently part of this project names will appear. The PRIVATE and PUBLIC sections represent directories that you can upload county specific data sets. The Private directories are password protected whereas the Public directories are available to all users who have access to the Palmetto Vision software.

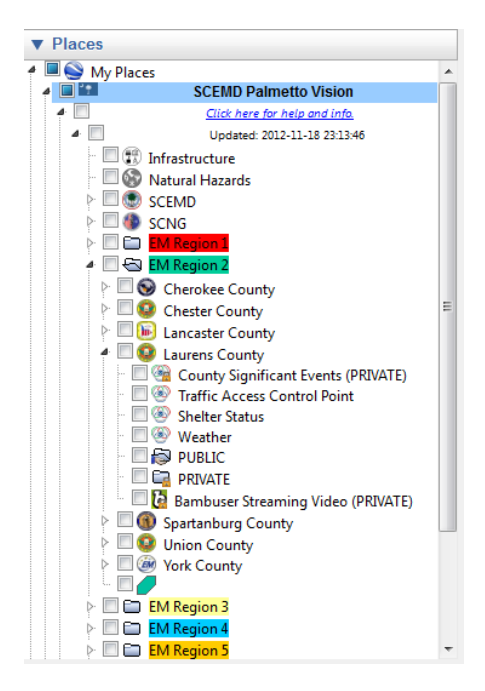

To view a County Significant Event; expand the region your county is located in, then expand your county name, finally click on the 'County Significant Events' check box. A pop-up will appear that will ask for a username and password.

#### Username: admin Password: Stealth101

| admin<br>admin<br>Constant<br>Remember my credentials | The server pvi<br>required requi | sion-dorches.palmettovision.sc.gov at Authentication<br>res a username and password. |
|-------------------------------------------------------|----------------------------------|--------------------------------------------------------------------------------------|
|                                                       |                                  | admin<br>Remember my credentials                                                     |

Now expand the County Significant Events section and you will see that the event is in the tree structure.

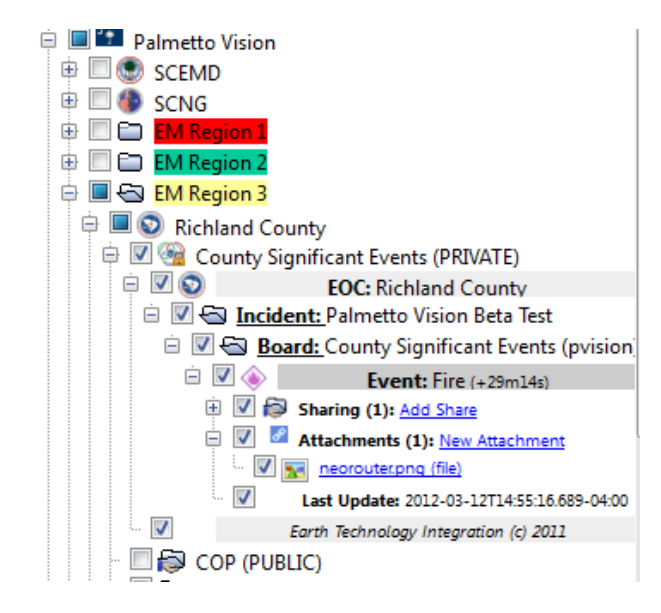

Each Event will show several pieces of information:

- A timer since the Event was created in WebEOC
- Which Servers (if any) the Event was shared with
- Work Products are the files associated with an Event
- Last Update is the date/time when the latest data was associated with the Event

The map will show an event-related icon for the event, if you click on the icon a pop-up bubble will show up

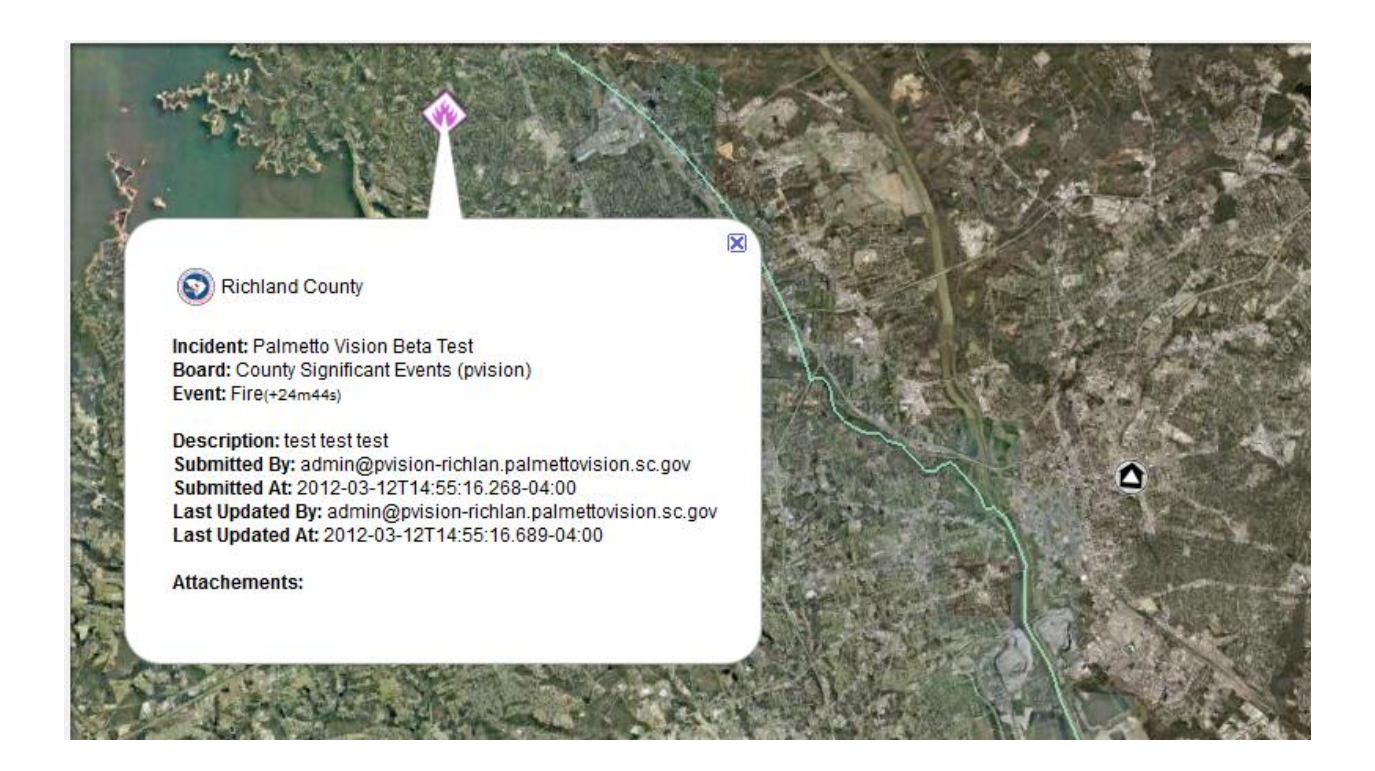

By placing the mouse over the event icon you will see white lines that indicate who the event is shared with.

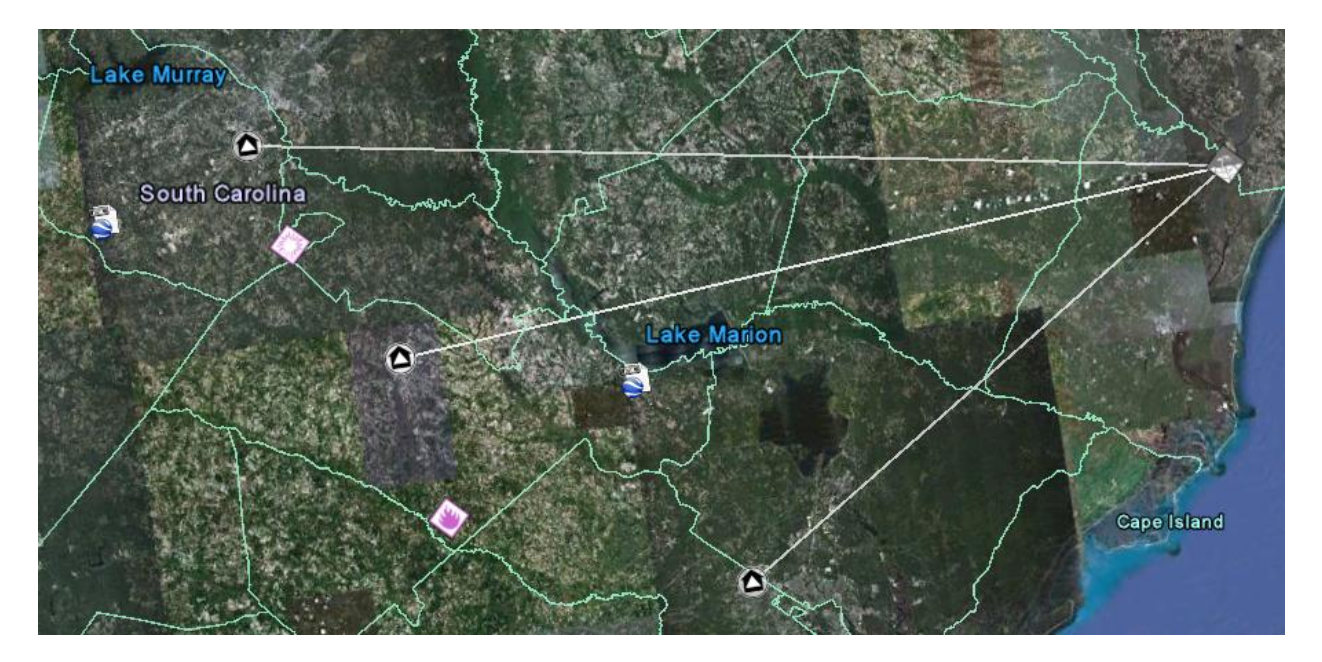

Placing the mouse over a EOC icon will cause lines to go to each Event that was either created by the server or has been shared with the server.

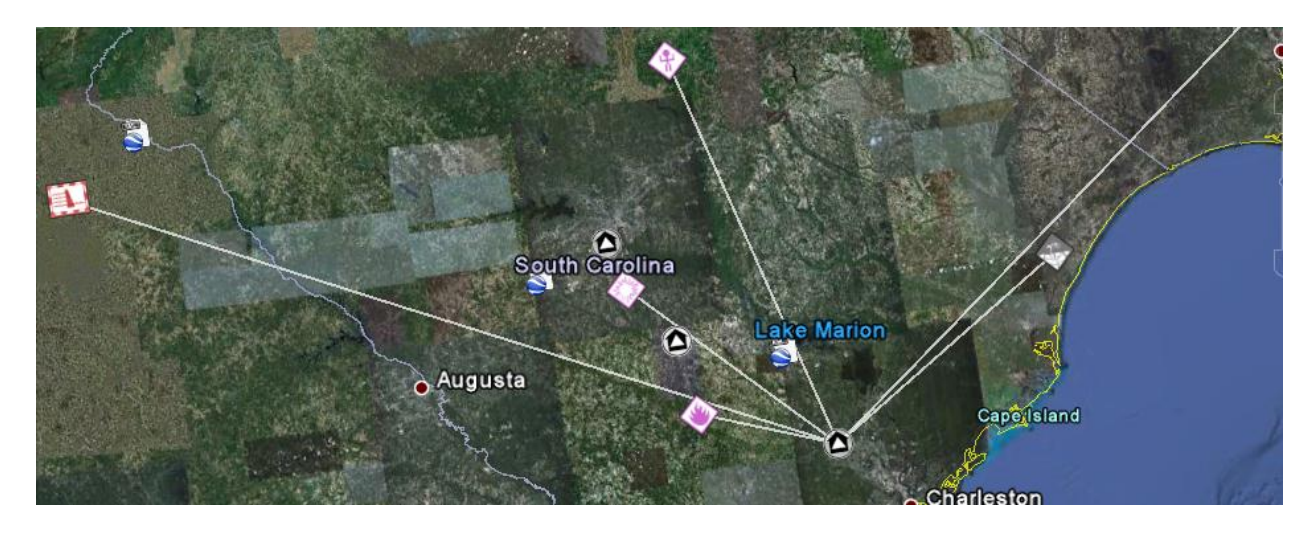

Click on the EOC icon and all Events will be displayed,

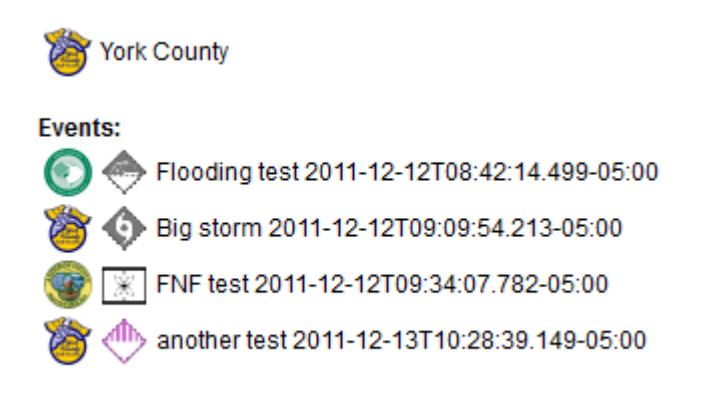

### **PVision Interface**

UICDS is a middleware that has no interface but it can perform many tasks. The pvision interface displays active Significant Event. This interface is not the Common Operating Picture but rather an interface that allows you to: add information to an event, share an event to any county, and to close an event (which removes it from the COP).

There are two ways of accessing the pvision interface

A) From Google Earth, select the blue 'Add Share' or 'New Attachment'.

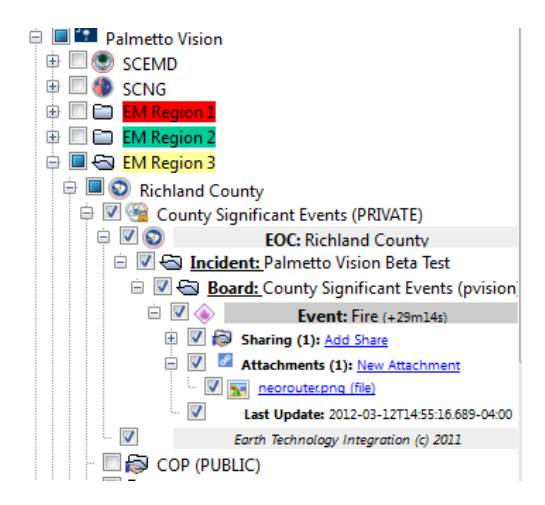

B) Internet Explorer, refer to Appendix A for the URL to type in.

In either case, a pop-up will appear:

Top text box - admin

Bottom text box - Stealth101

| Windows Security                     |                                                                                                    |  |  |  |  |
|--------------------------------------|----------------------------------------------------------------------------------------------------|--|--|--|--|
| The server pvisi<br>requires a userr | The server pvision-dorches.palmettovision.sc.gov at UICDS Services<br>requires a username and password.                                                                                                    |  |  |  |  |
|                                      | admin       ••••••       Image: Constraint of the second second sec |  |  |  |  |
|                                      | OK Cancel                                                                                                    |  |  |  |  |

The pvision interface requires Internet Explorer so if you have a different browser select as your default browser please cut/paste the URL into Internet Explorer.

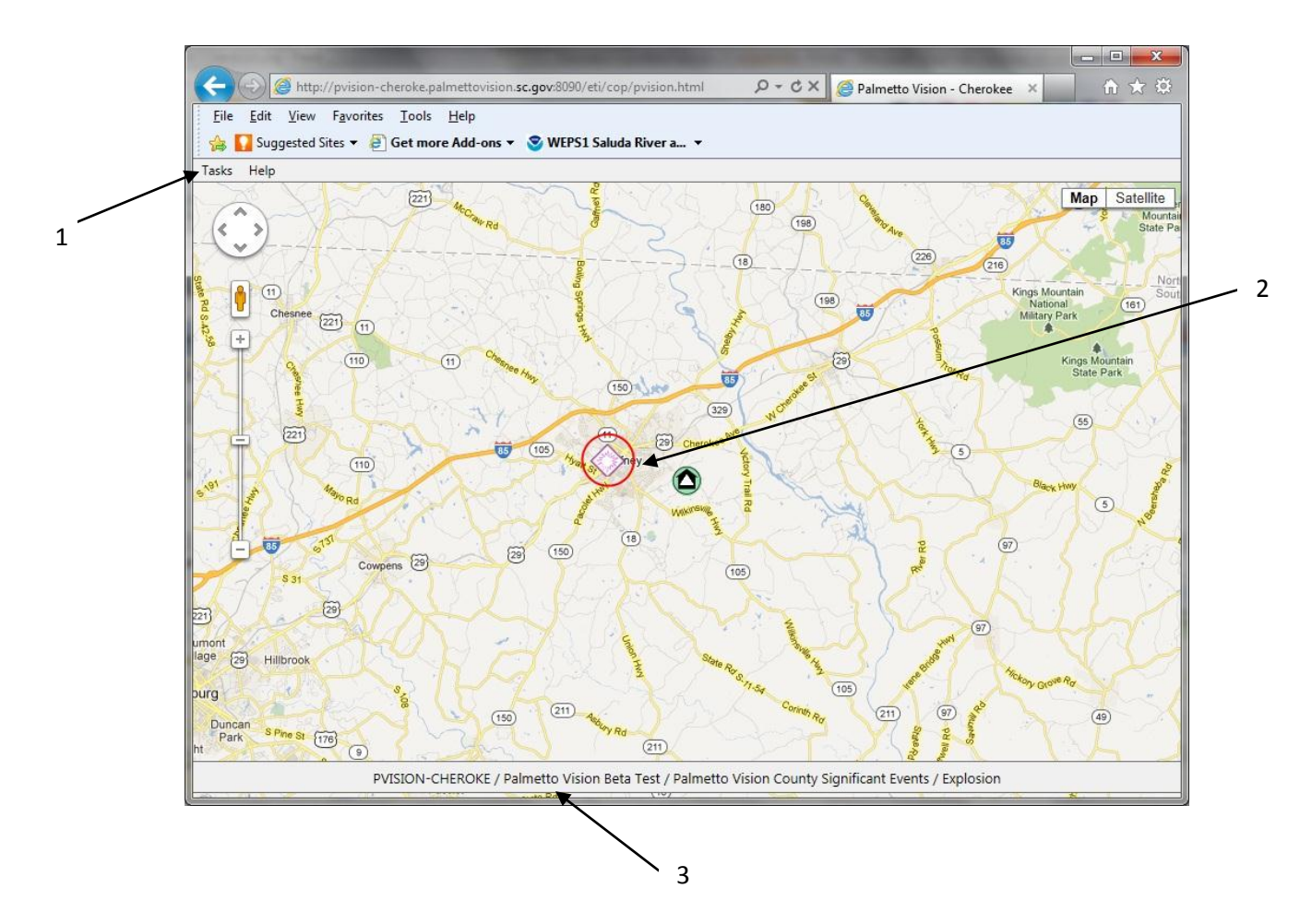

Here is a breakdown of the interface:

- 1. UICDS Tasks
- 2. Red circle indicates which Event you are currently working on
- 3. Detailed information of Event in Red Circle.
  - a. If you used 'B' from the previous page you'll need to click on the icon to have the red circle appear around it.

### **Tasks Pulldown Options**

- . The image above shows the first tasks that the interface will support:
  - 1. New Attachment Allows a user to associate any file to a specific UICDS incident or upload a file onto the server
  - 2. Share Incident push the Event to another computer(s)
  - 3. Close Incident Incident is over and needs to be removed from the Common Operating Picture.

| New Attachement | Ctrl+A |
|-----------------|--------|
| Share Incident  | Ctrl+S |
| Close Incident  | Ctrl+C |

### File Sharing - Associating a File with an Incident

This interface allows you to assign a file to the Event. A file has to be located on the server before it can be assigned to an incident. Begin by selecting New Attachment from the Tasks pulldown menu.

1. This interface starts up opening on the "E" drive on the server which is hosting the Pvision interface. The 'Attach' tab is selected by default and is used to associate a file with an incident.

|                                             |                          | And a state of the state of the | Aprophic State of State of State        |                 |
|---------------------------------------------|--------------------------|----------------------------------------------------------------------------------------------------|-----------------------------------------|-----------------|
|                                             | on. <b>sc.gov</b> :8090/ | eti/cop/pvision.html                                                                                                    | P ≠ C × 🥘 Palmetto Vision - C           | herokee × 🕅 🔂 🔅 |
| <u>File Edit View Favorites Tools H</u> elp |                          |                                                                                                    |                                         |                 |
| 😹 🔛 Suggested Sites 🔻 🦻 Get more Add-one    | s 👻 🤓 WEPS1              | Saluda River a 🔻                                                                                                    |                                         |                 |
| Tasks Help                                  |                          |                                                                                                    |                                         |                 |
| Palmetto Vision Catalog - New Attachment    |                          |                                                                                                    |                                         |                 |
| Signature Scherokee → →                     |                          |                                                                                                    |                                         |                 |
| Name                                        | Size                     | Туре                                                                                                    | Date modified                           |                 |
| 👪 COP (PUBLIC)                              |                          | File folder                                                                                                    |                                         |                 |
| 👪 EOC (PRIVATE)                             |                          | File folder                                                                                                    |                                         |                 |
| 🎉 Streaming Video (PRIVATE)                 |                          | File folder                                                                                                    |                                         |                 |
| Attach Upload<br>Link :<br>Description :    |                          |                                                                                                    |                                         |                 |
| Address :                                   |                          |                                                                                                    | Latitude :                              | Longitude :     |
|                                             |                          |                                                                                                    |                                         | Clear Submit    |
| 9° 20 Hilbrook<br>Irg S<br>Park Sress 179 0 | 50 (21)                  | 9010 R                                                                                                    |                                         | 40 - 40 - 40 -  |
| PVISION-CHEROKE /                           | Palmetto Visio           | on Beta Test / Palmetto                                                                                                    | Vision County Significant Events / Expl | osion           |

2. The interface is a simple file chooser that allows you to double click on the directory names to drill down to the specific file you would like to assign to the incident.

| O Dorches                    | ster 👻 🕨 public 🕨 Uploa | ds 🕨    |                |                                                               |
|------------------------------|-------------------------|---------|----------------|---------------------------------------------------------------|
| Name                         |                         | Size    | Туре           | Date modified                                                 |
| 🧈<br>📰 LIVE.png<br>🔛 Navigat | g<br>jon.png            |         |                | Thu, 29 Dec 2011 16:11:52 GM<br>Fri, 30 Dec 2011 20:33:15 GMT |
| Network                      | kData.xml               |         | 1              | Thu, 29 Dec 2011 15:45:16 GM                                  |
| 🗟 UICDS.s                    | pp                      |         |                | Sun, 01 Jan 2012 08:31:24 GMT                                 |
| 📰 blueCro                    | iss.png                 | · · · · | 1 KB PNG image | Thu, 29 Dec 2011 16:10:54 GM                                  |
| 🔊 doc kml                    | Ľ.                      |         | 3.KR KMI File  | Fri 13 Jan 2012 20:06:05 GMT                                  |
| Attach                       | Upload                  |         |                |                                                               |
| Link :                       |                         |         |                |                                                               |
| Description :                |                         |         |                |                                                               |
| Address :                    |                         |         |                |                                                               |

If the file is an image a thumbnail image will appear once you place the mouse over the filename.

3. You can assign a file by double clicking on a file name; 'Link' and 'Description' fields will automatically fill in.

| O Dorchester 🔹 🕨 public 🕨 Upload         | ds <b>&gt;</b>                                               |                                                                                                    |                     |                      |
|------------------------------------------|--------------------------------------------------------------|----------------------------------------------------------------------------------------------------|---------------------|----------------------|
| Name                                     | Size Type                                                    | Date modified                                                                                                    |                     |                      |
| <b>3</b> -                               | File folder                                                  |                                                                                                    |                     |                      |
| 📰 LIVE.png                               | 1,555 KB PNG image                                           | Thu, 29 Dec 2011 16:11:52 GMT                                                                                                    |                     |                      |
| Navigation.png                           | 62 KB PNG image                                              | Fri, 30 Dec 2011 20:33:15 GMT                                                                                                    |                     |                      |
| NetworkData.xml                          | 2,613 KB XML File                                            | Thu, 29 Dec 2011 15:45:16 GMT                                                                                                    |                     |                      |
| UICD5.spp                                | 13 KB File                                                   | Sun, 01 Jan 2012 08:31:24 GMT                                                                                                    |                     |                      |
| 📰 blueCross.png                          | 1 KB PNG image                                               | Thu, 29 Dec 2011 16:10:54 GMT                                                                                                    |                     |                      |
| 🔊 doc kml                                | 3 KR KMI File                                                | Fri. 13. Jan 2012 20:06:05. GMT                                                                                                    |                     |                      |
| Attach Upload                            |                                                              |                                                                                                    |                     |                      |
| Link : https://pvision-dorches.paln      | nettovision.sc.gov:4430/public/Uploads/Navigation            | png                                                                                                    |                     |                      |
| escription : Navigation.png (file)       |                                                              |                                                                                                    |                     |                      |
| Address : 5889 Lowcountry Hwy, Yem       | assee, SC 29945, USA                                         |                                                                                                    | Latitude : (32.7976 | Longitude : -80.8727 |
|                                          |                                                              |                                                                                                    |                     | Clear Submit         |
| stanola Stanvile<br>Lauguite<br>Kasousko | Tuscalcosso Abdeastro Hoover,<br>Tatlidega<br>Alabama Forest | or and hereas a fugure for an and a fugure for a fugure for a fugure f |                     |                      |

If by chance the file needs to be associated with a specific place you can click on the interactive map. A paperclip icon shows up on the map and the 'Address', 'Lat', 'Long' data will auto fill.

- 4. Select 'Submit'
- 5. Close the interface by selecting the red 'x', not the one that closes the browser.

## **Uploading a File**

At certain times you'll want to transfer files from your computer to a server. This uploaded file can be viewed in the Common Operating Picture or assigned to an incident.

1. Select the 'Upload' tab

| Palmetto Vision Catalog - New Attachr | ment                               |                                   | 6             |
|---------------------------------------|------------------------------------|-----------------------------------|---------------|
| O Dorchester + + public               | to Vision Catalog - New Attachment |                                   |               |
| Name                                  | Size Type                          | Date modified                     |               |
| <b>3</b> -                            | File folder                        |                                   | <u>_</u>      |
| 📰 UVE.png                             | 1,555 KB PNG image                 | Thu; 29 Dec 2011 16:11:52 GMT     | _             |
| 📰 Navigation.png                      | 62 KB PNG image                    | Fri, 30 Dec 2011 20:33:15 GMT     | 5             |
| RetworkData.xml                       | 2,613 KB XML File                  | Thu, 29 Dec 2011 15:45:16 GMT     | J             |
| 🗟 UICDS.spp                           | 13 KB File                         | Sun, 01 Jan 2012 08:31:24 GMT     |               |
| 📰 blueCross.png                       | 1 KB PNG image                     | Thu, 29 Dec 2011 16:10:54 GMT     |               |
| and doc kml                           | 3 KR - KMI File                    | Fri. 13. Jan. 2012. 20:06:05. GMT | •             |
| Attach Upload                         |                                    |                                   |               |
| File name :                           |                                    |                                   |               |
|                                       |                                    |                                   | Browse Upload |

2. Select the Browse button, a pop-up will appear that is a file selector showing files on your computer. Double click on the file name and then select 'Open'.

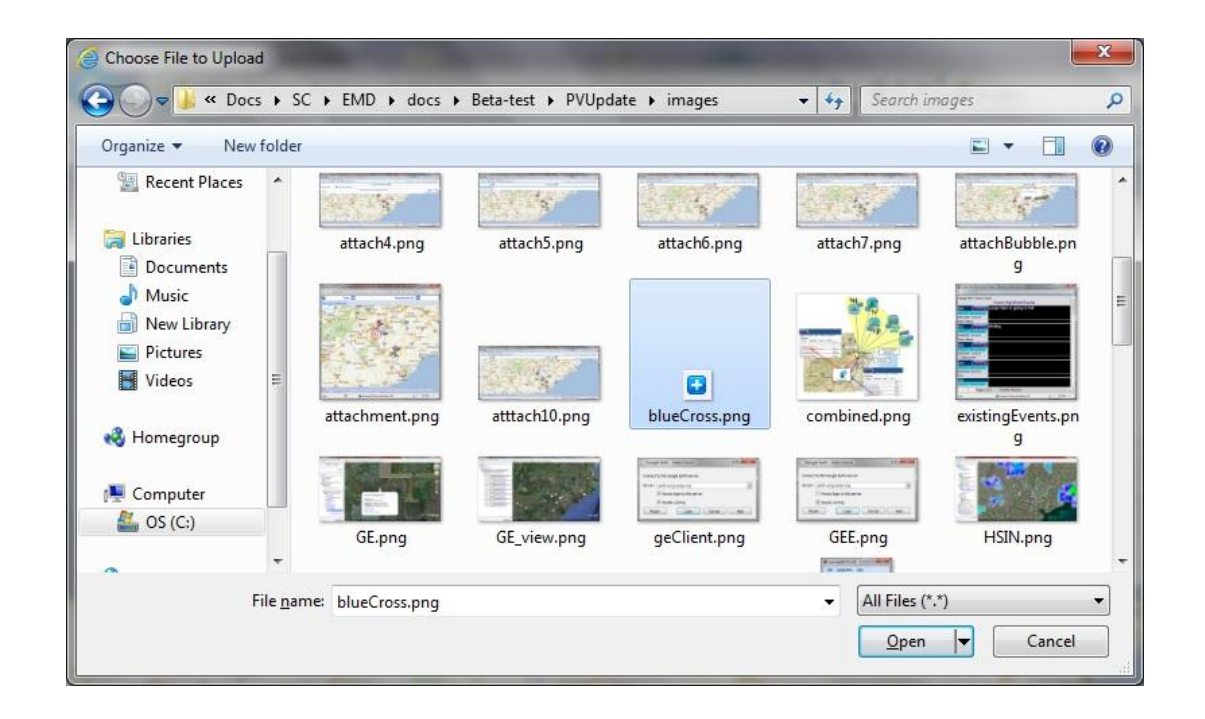

3. Click on 'Upload' to transfer the file from your machine to the server

| Browse Upload |
|---------------|
|               |

### **Sharing an Incident**

There are several steps to push an Event from your local server to another server. Start by selecting Share Incident from the Tasks pulldown menu. By default all County Significant Events are shared with the SCEMD.

| Click '+' to add share. I                                                                                                    | Press Apply to confirm. |
|----------------------------------------------------------------------------------------------------|-------------------------|
| <ul> <li>Abbeville</li> <li>Aiken</li> <li>Aiken</li> <li>Anderson</li> <li>Barnwell</li> <li>Beaufort</li> <li>Berkeley</li> </ul> | SCEMD                   |
|                                                                                                    | Apply Cancel            |

Now click on the '+' next to the county name that you wish to share the incident out to

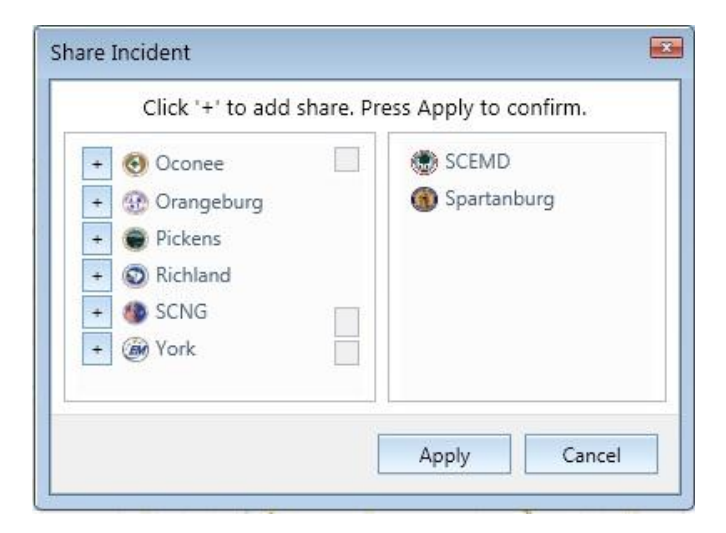

The final step is to select the Apply button

#### **Close an Incident**

At some point in time an incident will have wound down then you'll want to remove it from the Common Operating Picture (and store it in a database table).

- 1. Select the incident that you want to close
- 2. Select 'Task->Close Incident'
- 3. A popup will appear asking you to confirm that you want to close the incident, select 'OK'
- 4. A confirmation popup will appear letting you know the incident has been closed, the icon will leave the Common Operating Picture

#### **Traffic Control Points**

There will already be one or more traffic control points created for you. Select 'Palmetto Vision Traffic Control Points' within the WebEOC board list. This will show you a static list of the TCP's, this is a status page, no data can be changed.

| almetto Vision -<br>arnwell |                | Traffic Control Points |        |       |         |           |
|-----------------------------|----------------|------------------------|--------|-------|---------|-----------|
| ID                          | Location       | Cit                    | у      | State | Staffed | 06/11/201 |
| AK-1                        | SC5 & Brown    | Comments               |        | No    | No      | 13:59:36  |
|                             |                |                        |        |       |         |           |
| Agency/LEO                  | Name           | Contact #              | Call # | Char  | nnel    | RES       |
|                             |                |                        |        |       |         |           |
| ID                          | Location       | Cit                    | у      | State | Staffed | 06/11/201 |
| AK-2                        | SC 5 & Jackson |                        |        | No    | No      | 13:56:05  |
|                             |                | Comments               |        |       |         |           |
| Agency/LEO                  | Name           | Contact #              | Call # | Char  | nel     | RES       |
|                             |                |                        |        |       |         |           |
| ID                          | Location       | Cit                    | у      | State | Staffed | 06/11/201 |
| AK-3                        | SC 5 & Baker   |                        |        | No    | No      | 14:02:23  |
|                             |                | Comments               |        |       |         |           |

Left click on the Location name to bring up the dynamic interface. Currently data can be entered for 5 personnel who will be manning at the TCP, this is a configurable item, please contact Phil Armijo if you would like to have this section expanded.

| 6 | Palmetto V                                                                                                    | ision Traffic Control Point: | s Ops - Windows Interne | t Explorer          |                  |              |       |          |  |  |  |  |
|---|----------------------------------------------------------------------------------------------------|------------------------------|-------------------------|---------------------|------------------|--------------|-------|----------|--|--|--|--|
| 6 | 🗿 https://pvision-barnwel.palmettovision.sc.gov/eoc7/boards/board.aspx?ops=true&permlevel=2&tableid=80&viewid=198&tdisplayviewid=199 🔒 🕿 |                              |                         |                     |                  |              |       |          |  |  |  |  |
|   | Entry Sort Filter                                                                                                    |                              |                         |                     |                  |              |       |          |  |  |  |  |
|   | Palmetto Vision -<br>Barnwell Update Traffic Control Point                                                                               |                              |                         |                     |                  |              |       |          |  |  |  |  |
|   | ID                                                                                                    | Lo                           | cation                  | Latitude            | Longitude        | City         | State | Staffed  |  |  |  |  |
|   | AK-1                                                                                                    | SC5 & Brown                  |                         | 33.32076            | -81.780907       |              |       |          |  |  |  |  |
|   |                                                                                                    |                              |                         | Comments            |                  |              |       |          |  |  |  |  |
|   |                                                                                                    |                              |                         |                     |                  |              |       |          |  |  |  |  |
|   |                                                                                                    | Agency/LEO                   | Name                    | Contact #           | Ca               | II # Channel |       | RES      |  |  |  |  |
|   |                                                                                                    |                              |                         |                     |                  |              |       | -        |  |  |  |  |
|   |                                                                                                    |                              |                         |                     |                  |              |       | <b>•</b> |  |  |  |  |
|   |                                                                                                    |                              |                         |                     |                  |              |       | -        |  |  |  |  |
|   |                                                                                                    |                              |                         |                     |                  |              |       | <b>-</b> |  |  |  |  |
|   |                                                                                                    |                              |                         |                     |                  |              |       | <b></b>  |  |  |  |  |
|   | Update Cancel                                                                                                    |                              |                         |                     |                  |              |       |          |  |  |  |  |
|   |                                                                                                    |                              |                         |                     |                  |              |       |          |  |  |  |  |
|   |                                                                                                    |                              |                         |                     |                  |              |       |          |  |  |  |  |
|   |                                                                                                    |                              | Convright @             | ) 2012 Farth Techno | logy Integration |              |       |          |  |  |  |  |
|   |                                                                                                    |                              | Copyright @             | III                 | logy megration   |              |       | •        |  |  |  |  |

There are 2 check boxes in the upper right hand corner:

- State Selected if the person who is staffing the TCP is not from your county.
- Staffed Selected when the TCP is activated and manned

The text boxes are as follows:

- Agency/Leo The agency or law enforcement office of the individual manning the TCP
- Name Name of the person
- Contact # Cell phone of the person
- Call # Call sign of the person
- Channel the radio frequency the person's radio is currently using
- RES this is to show that we can configure the radio channels into a pull-down menu

| Palmetto Visior | ı - Aiken                       |              | Update     | e Traffic Control Poir | nts        |     |         |       |         |
|-----------------|---------------------------------|--------------|------------|------------------------|------------|-----|---------|-------|---------|
| ID              | L                               | ocation      |            | Latitude               | Longitude  |     | City    | State | Staffed |
| AK-1            | S-2-5 (old Jackson Hwy) and Bro | own Rd       |            | 33.32076               | -81.780907 |     |         |       | ~       |
|                 |                                 |              |            | Comments               |            |     |         |       |         |
| SRS & Vogt      | le                              |              |            |                        |            |     |         |       |         |
|                 | Agency/LEO                      | Name         |            | Contact #              | Call #     |     | Channel |       | RES     |
| Highway Patro   | I                               | John Collins | 111-222-33 | 33                     | Jester     | com | imo 1   | 0F    | • •     |
|                 |                                 |              |            |                        |            |     |         |       | •       |
|                 |                                 |              |            |                        |            |     |         |       | •       |
|                 |                                 |              |            |                        |            |     |         |       | •       |
|                 |                                 |              |            |                        |            |     |         |       | •       |
|                 |                                 |              |            |                        |            |     | Update  | e     | Cancel  |

Fill in the data and select Update

In Google Earth click on the 'Traffic Control Points' checkbox and select the arrow (when it appears)

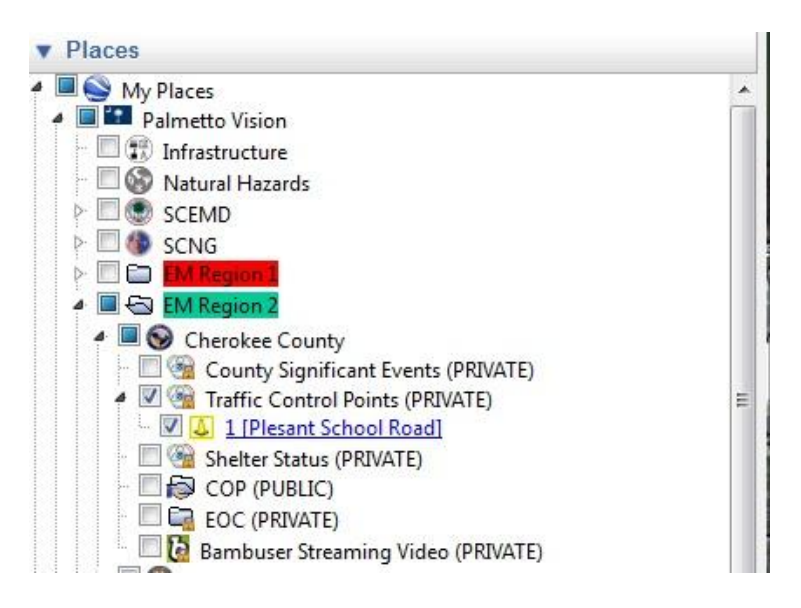

The icons in Google Earth will change color:

- Grey the TCP is not active
- Green The TCP is active and manned by a non-county person
- Yellow The TCP is active and manned by a county person

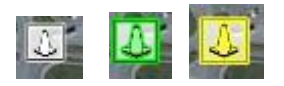

When you click on an icon a pop-up window will appear in Google Earth

| 1 [Plesant        | Schoo            | ol Road]         |         |         |      |
|-------------------|------------------|------------------|---------|---------|------|
|                   | 2012-0           | 7-23 13:4        | 4:11.01 | 11      |      |
| Staffed: Yes      |                  |                  | (Count  | y)      |      |
| Agency/LEC        | Name             | Contact#         | Call#   | Channel | RES  |
| Highway<br>Patrol | John Q<br>Public | 111-222-<br>3333 | Jester  | nuli    | null |
| Agency/LEC        | Name             | Contact#         | Call#   | Channel | RES  |
|                   |                  |                  |         | null    | null |
| Agency/LEC        | Name             | Contact#         | Call#   | Channel | RES  |
|                   |                  |                  |         | null    | null |
| Agency/LEC        | Name             | Contact#         | Call#   | Channel | RES  |
|                   |                  |                  |         | null    | null |
| Agency/LEC        | Name             | Contact#         | Call#   | Channel | RES  |
|                   |                  |                  |         | null    | null |

Directions: To here - From here

#### **Shelters**

There will already be one or more shelter and this section will walk you through what to do with the shelter interface. Select 'Palmetto Vision Shelter Status' within the WebEOC board list. This will show you how many shelters are currently within WebEOC, this is a status page and no data can be changed.

| 2 | Palmetto Vision Shelt <mark>ers</mark> Display -                                                                  | Windows Internet Explor | er        |          | and the second second se |     |      | ×           | 3  |
|---|----------------------------------------------------------------------------------------------------|-------------------------|-----------|----------|----------------------------------------------------------------------------------------------------|-----|------|-------------|----|
| 6 | 🥔 https://pvision-berkele.palmettovision.sc.gov/eoc7/boards/board.aspx?tableid=198&tviewid=502&tabel=Palmettr 🔒 🚬 |                         |           |          |                                                                                                    |     |      |             |    |
|   | Delevate Mining - Devletery - Chatter Chatter                                                                     |                         |           |          |                                                                                                    |     |      |             |    |
|   | annello vision - berkeley - shell                                                                                 |                         |           |          |                                                                                                    |     |      |             |    |
|   | Name                                                                                                    | Status                  | Occupancy | Capacity | Update                                                                                                    | ARC | SN F | D PF        | HC |
|   | Berkeley Middle School                                                                                            | UNDER-RENOVATION        | 0         | 643      | 11/26/2012 21:49:16                                                                                                    |     |      |             | 9  |
|   | Cross Elementary School                                                                                           | DAMAGED                 | 0         | 238      | 11/26/2012 21:48:57                                                                                                    |     |      |             | 9  |
|   | Macedonia Middle School                                                                                           | STAND-BY                | 0         | 536      | 11/26/2012 21:48:15                                                                                                    |     | F    |             | 9  |
|   | Cross High School                                                                                                 | OPEN                    | 0         | 596      | 11/26/2012 21:47:29                                                                                                    |     |      | <b>3</b> ,2 | 9  |
|   | St Stephen Elementary School                                                                                      | FULL                    | 0         | 414      | 11/26/2012 21:47:02                                                                                                    |     |      |             | 9  |
|   | Berkeley High School                                                                                              | CLOSED                  | 0         | 500      | 11/21/2012 13:23:29                                                                                                    |     |      |             | 9  |
|   | Berkeley Elementary School                                                                                        | CLOSED                  | 0         | 518      | 11/21/2012 13:22:52                                                                                                    |     |      |             | 9  |
|   | Whitesville Elementary School                                                                                     | CLOSED                  | 0         | 690      | 11/21/2012 13:22:15                                                                                                    |     |      |             | 9  |
|   | Cainhoy Middle- Elem School                                                                                       | CLOSED                  | 0         | 527      | 11/21/2012 13:21:35                                                                                                    |     |      |             | 9  |
|   | Cane Bay High School                                                                                              | CLOSED                  | 0         | 1331     | 11/21/2012 13:20:51                                                                                                    |     |      |             | 9  |
|   | Devon Forest Elementary School                                                                                    | CLOSED                  | 0         | 547      | 11/21/2012 13:20:12                                                                                                    |     |      |             | 9  |
|   | Sangaree Elementary School                                                                                        | CLOSED                  | 0         | 512      | 11/21/2012 13:19:35                                                                                                    |     |      |             | 9  |
|   | Stratford High School                                                                                             | CLOSED                  | 0         | 371      | 11/21/2012 13:18:58                                                                                                    |     |      |             | 9  |
|   | Westview Elementary School                                                                                        | CLOSED                  | 0         | 383      | 11/21/2012 13:18:12                                                                                                    |     |      |             | 9  |
|   | Westview Middle School                                                                                            | CLOSED                  | 0         | 393      | 11/21/2012 13:17:29                                                                                                    |     |      |             | 9  |
|   | Westview Primary School                                                                                           | CLOSED                  | 0         | 587      | 11/21/2012 13:16:52                                                                                                    |     |      |             | 9  |
|   | Sedgfield Middle School                                                                                           | CLOSED                  | 0         | 720      | 11/21/2012 13:16:11                                                                                                    |     |      |             | 9  |
|   | Sedgfield Intermediate School                                                                                     | CLOSED                  | 0         | 302      | 11/21/2012 13:15:34                                                                                                    |     |      |             | 9  |
|   | Goose Creek High School                                                                                           | CLOSED                  | 0         | 775      | 11/21/2012 13:14:56                                                                                                    |     |      |             | 9  |
|   | Hanahan Middle School                                                                                             | CLOSED                  | 0         | 650      | 11/21/2012 13:13:58                                                                                                    |     |      |             | 9  |

Left click on the Name to bring up the dynamic interface.

| Palmetto Vision Shelters Ops - W | 'indows Internet E         | xplorer              |                   |                |             |           |          | X     |
|----------------------------------|----------------------------|----------------------|-------------------|----------------|-------------|-----------|----------|-------|
| https://pvision-berkele.palmettc | vision. <b>sc.gov</b> /eoc | 7/boards/board.asp   | x?ops=true&pern   | nlevel=2&table | id=198&viev | vid=501&  | displayv | i 🔒 🔀 |
| Palmetto Vision - Berkeley - Upo | date Shelter               |                      |                   |                |             |           |          |       |
|                                  |                            |                      |                   |                |             |           |          |       |
| Name                             |                            |                      |                   |                |             |           |          |       |
| Whitesville Elementary School    |                            |                      |                   |                |             |           |          | -1    |
| Address                          |                            |                      |                   |                |             |           |          |       |
| 324 Gaillard Road, Moncks Col    | mer                        |                      | ongitudo          |                |             |           |          |       |
| 22 150242                        |                            | L                    | 0 049576          |                |             |           |          |       |
| Capacity                         | Occupancy                  | T                    | vne               |                | Status      |           |          |       |
| 690                              | 0                          | v                    | oluntary          | -              | CLOSED      |           |          |       |
| Hurricane Plan Shelter           | Feed Only                  | Pet Friendly         | American Re       | d Cross Appro  | ved         | Special N | Jeeds [  |       |
| Hamcane Han Sherer Ju            | recu only i                | Contact Info         | rmation           | a cross Appro- | rcu j       | opeciari  | vecus j  |       |
| Title                            |                            | contactinio          |                   |                |             |           |          |       |
|                                  |                            |                      |                   |                |             |           |          |       |
| Name                             |                            |                      |                   |                |             |           |          |       |
|                                  |                            |                      |                   |                |             |           |          |       |
| Phone Number                     |                            |                      |                   |                |             |           |          |       |
|                                  |                            |                      |                   |                |             |           |          | - 1   |
| Remarks                          |                            |                      |                   |                |             |           |          |       |
|                                  |                            |                      |                   |                |             |           |          | ^     |
|                                  |                            |                      |                   |                |             |           |          |       |
|                                  |                            |                      |                   |                |             |           |          | -     |
|                                  |                            |                      |                   |                |             |           |          |       |
|                                  |                            |                      |                   |                | Save        |           | Cancel   |       |
|                                  | Соруг                      | ight © 2012 Earth Te | chnology Integrat | tion           |             |           |          |       |

The page is a combination of textboxes and checkboxes, each entry is self-explanatory. Status is what controls the look of the icons in Google Earth:

Closed – grey icon Open – green icon with green numbers Full – orange icon with red numbers Under Renovation – blue icon Stand-by – yellow icon Damaged – red icon

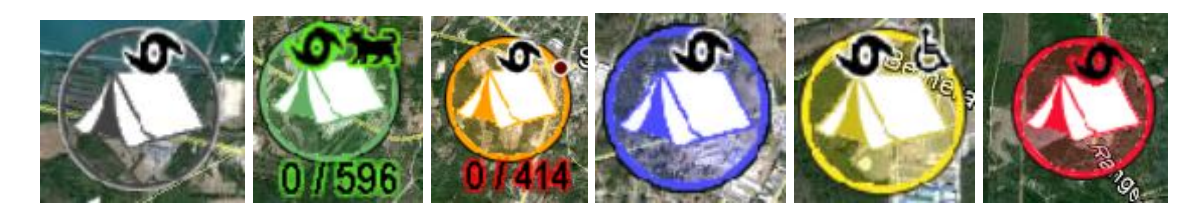

In Google Earth a pop-up window will appear when you left click on a icon

#### GRASSY POND BAPTIST CHURH

|           | 2012-07-23 15:20:07.007       |
|-----------|-------------------------------|
| Status    | OPEN                          |
| Address   | 254 GRASSY POND ROAD, GAFFNEY |
| Capacity  | 516                           |
| Occupancy | 250                           |
| Contact   |                               |
| Phone     |                               |

Directions: To here - From here

#### Weather

Weather board is an interface that allows the user to enter weather related information: temperature, humidity, wind speed, wind direction, and circle radius size.

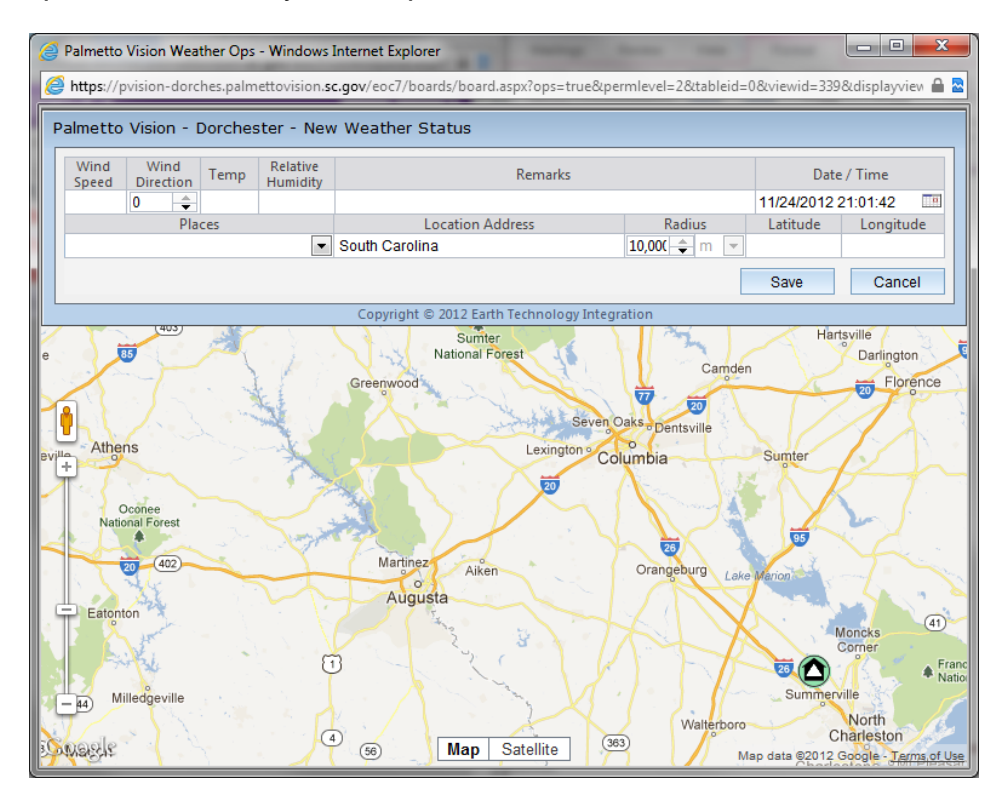

Places contains the location of the Nuclear Power stations

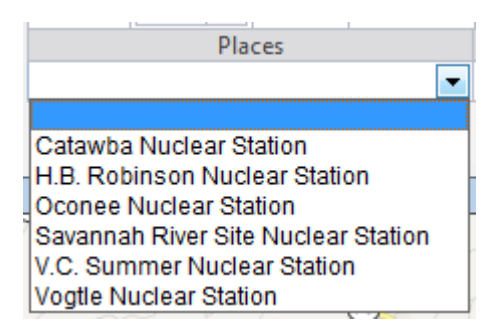

Left click on the map and a circle will appear, the default radius is set to 10,000 meters. Location Address will automatically fill in as well as Latitude and Longitude. A left mouse click, within the map, will move the circle to a new location or typing a new address.

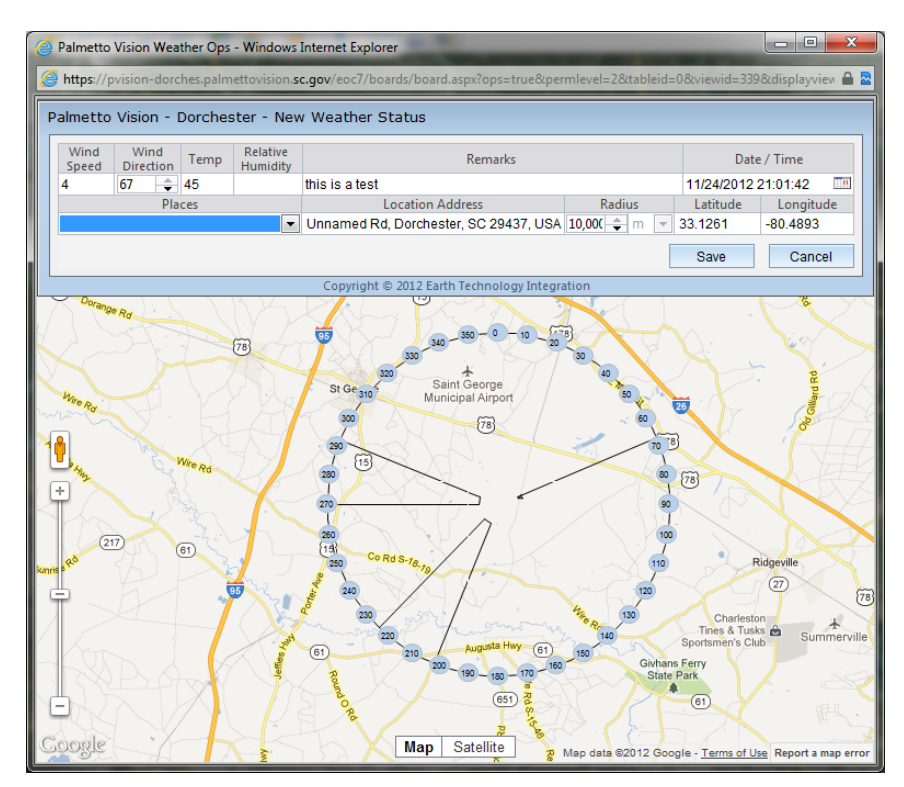

You'll note that the is an arrow pointing towards the center of the circle and the two outer lines represent 90 degrees from the center while the two inner lines represent 45 degrees. Below is how the circle is displayed within Google Earth.

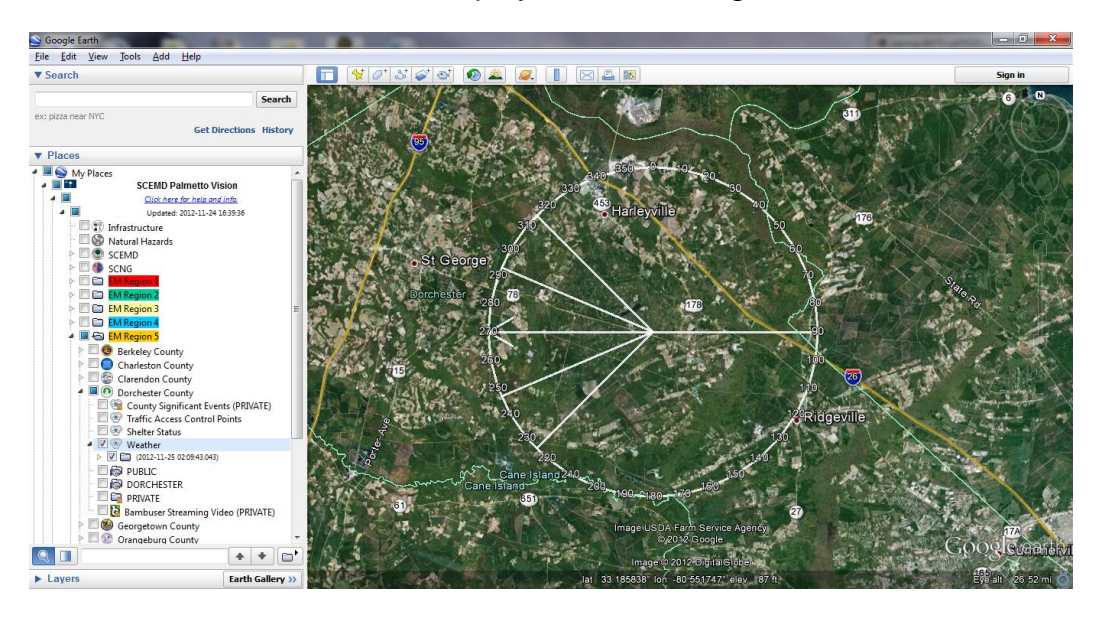

#### Bambuser

Bambuser is an app that is used by smart phones, tablets, and iPad's to stream video from the hand held device to a web page. We have created accounts for each county and there is a 'Bambuser Streaming Video' in the COP for each county. After you have installed the app on your device please contact Phil Armijo for username and password. Once you are broadcasting expand the 'Bambuser Streaming Video' section and click on 'Live' link

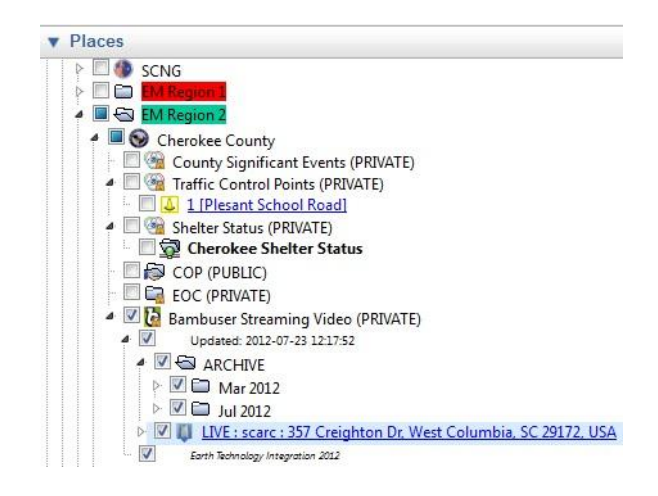

A popup window will show up in Google Earth displaying the video

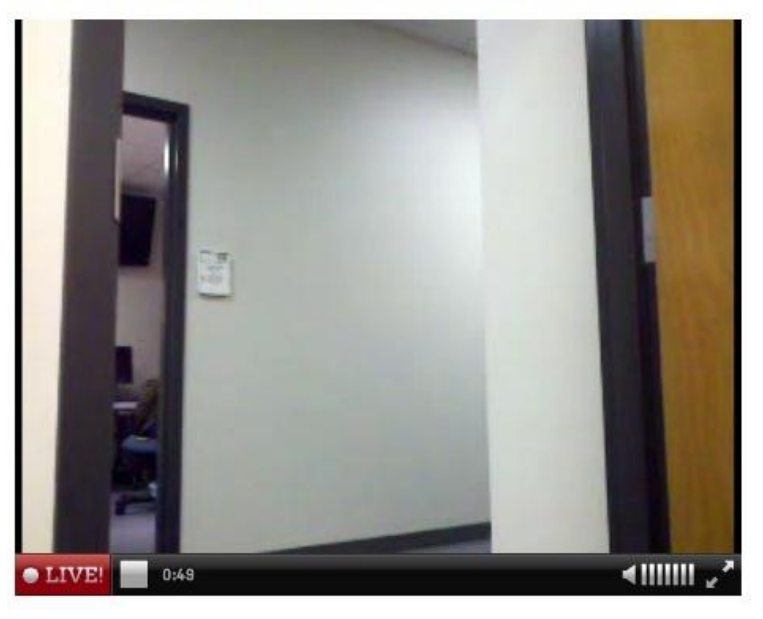

LIVE : scarc : 357 Creighton Dr, West Columbia, SC 29172, USA

After you stop the live broadcast the video is achieved.

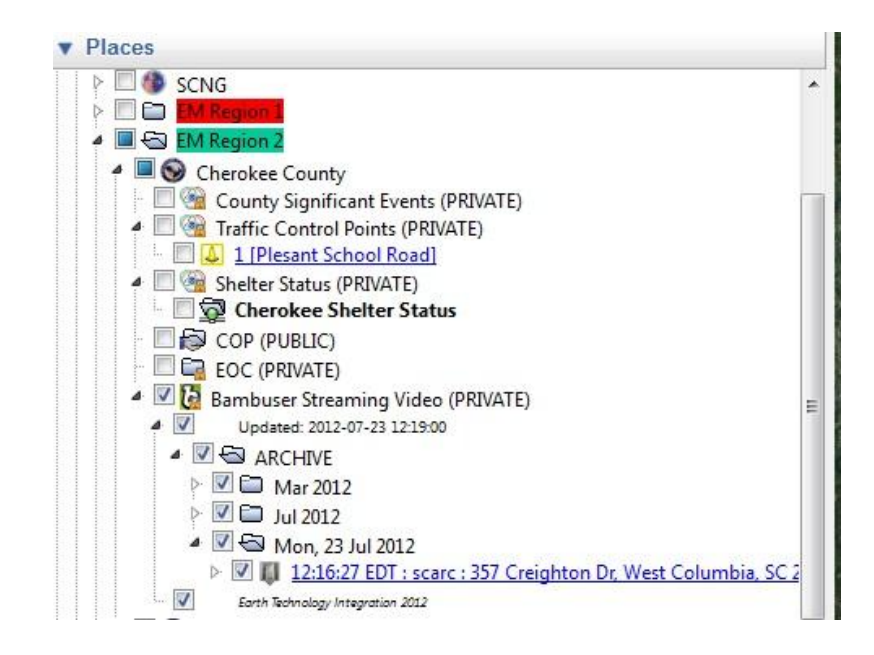

## **Appendix A: PVision URL's:**

The SCEMD is in the process of installing SSL certificates on all of the servers but the process has not been completed so if the URL times out, in IE, try changing the ':4430/eti/cop/pvision.html' to ':8090/eti/cop/pvision.html' and 'https' to 'http'.

Abbeville: https://pvision-abbevil.palmettovision.sc.gov/eti/cop/pvision.html Aiken: https://pvision-aiken.palmettovision.sc.gov/eti/cop/pvision.html Anderson: https://pvision-anderso.palmettovision.sc.gov/eti/cop/pvision.html Barnwell: https://pvision-barnwel.palmettovision.sc.gov/eti/cop/pvision.html Beaufort: https://pvision-beaufor.palmettovision.sc.gov/eti/cop/pvision.html Berkeley: https://pvision-berkele.palmettovision.sc.gov/eti/cop/pvision.html Charleston: https://pvision-charles.palmettovision.sc.gov/eti/cop/pvision.html Cherokee: https://pvision-cheroke.palmettovision.sc.gov/eti/cop/pvision.html Chesterfield: https://pvision-chester.palmettovision.sc.gov/eti/cop/pvision.html Colleton: https://pvision-colleto.palmettovision.sc.gov/eti/cop/pvision.html Darlington: https://pvision-darling.palmettovision.sc.gov/eti/cop/pvision.html Dillon: https://pvision-dillon.palmettovision.sc.gov/eti/cop/pvision.html Dorchester: https://pvision-dorches.palmettovision.sc.gov/eti/cop/pvision.html Fairfield: https://pvision-fairfie.palmettovision.sc.gov/eti/cop/pvision.html Florence: https://pvision-florenc.palmettovision.sc.gov/eti/cop/pvision.html Georgetown: https://pvision-georget.palmettovision.sc.gov/eti/cop/pvision.html Greenville: https://pvision-greenvi.palmettovision.sc.gov/eti/cop/pvision.html Greenwood: https://pvision-greenwo.palmettovision.sc.gov/eti/cop/pvision.html Hampton: https://pvision-hampton.palmettovision.sc.gov/eti/cop/pvision.html Jasper: https://pvision-jasper.palmettovision.sc.gov/eti/cop/pvision.html Lee: https://pvision-lee.palmettovision.sc.gov/eti/cop/pvision.html Marlboro: https://pvision-marlbor.palmettovision.sc.gov/eti/cop/pvision.html McCormick: https://pvision-mccormi.palmettovision.sc.gov/eti/cop/pvision.html Newberry: https://pvision-newberr.palmettovision.sc.gov/eti/cop/pvision.html Oconee: https://pvision-oconee.palmettovision.sc.gov/eti/cop/pvision.html Orangeburg: https://pvision-orangeb.palmettovision.sc.gov/eti/cop/pvision.html Pickens: https://pvision-pickens.palmettovision.sc.gov/eti/cop/pvision.html Richland: https://pvision-richlan.palmettovision.sc.gov/eti/cop/pvision.html SCEMD: https://pvision-scemd.palmettovision.sc.gov/eti/cop/pvision.html Spartanburg: https://pvision-spartan.palmettovision.sc.gov/eti/cop/pvision.html York: https://pvision-vork.palmettovision.sc.gov/eti/cop/pvision.html

### **Appendix B: Clearing the Cache**

From time to time updates will be made to the Palmetto Vision file that will not show up on your computer. Google Earth has a cache file on your computer, in three separate areas, which will need to be removed. The first is a directory that Google Earth uses, the second is contained within Internet Explorer, and the third is on the c drive. Save all your 'My Places' files you wish to keep since this procedure will remove everything under 'My Places'.

Step 1: In Google Earth

• Select 'Tools->Options'

| Tools | Add       | Help      |            |
|-------|-----------|-----------|------------|
| Rule  | er        |           |            |
| Tabl  | e         |           |            |
| GPS   |           |           |            |
| Mov   | vie Make  | er        |            |
| Reg   | ionate    |           |            |
| Ente  | er Flight | Simulator | Ctrl+Alt+A |
| Opt   | ions      |           |            |

- Select the Cache tab;
- Click on 'Delete cache file'; then select 'Apply' and 'OK'

| 0 | Google Ea   | arth Option                | ns                           |                                |                             |                 |              |                   | ?       | x |
|---|-------------|----------------------------|------------------------------|--------------------------------|-----------------------------|-----------------|--------------|-------------------|---------|---|
|   | 3D View     | Cache                      | Touring                      | Navigation                     | General                     |                 |              |                   |         |   |
|   | M;<br>Di    | aximum mer<br>sk cache siz | mory cache s<br>ze may be up | iize is depender<br>to 2000MB. | nt on the amo               | ount of physica | I memory ins | stalled on this s | system. |   |
|   |             |                            |                              | Memory Ca                      | ache Size (ME               | <b>):</b> 500   |              |                   |         |   |
|   |             |                            |                              | Disk Ca                        | ache Size (ME               | <b>):</b> 2000  |              |                   |         |   |
|   |             |                            |                              | Clear me                       | mory cache                  | Clear disk cach | he           |                   |         |   |
|   |             |                            | 1                            | To delete the ca               | che file, you<br>Delete cad | need to be log  | ged out.     |                   |         |   |
|   |             |                            |                              |                                |                             |                 |              |                   |         |   |
|   | Restore Def | aults                      |                              |                                |                             |                 | OK           | Cancel            | Apply   | y |

• Close Google Earth

Step 2: Start Internet Explorer

• Select 'Tools->Delete browsing history'

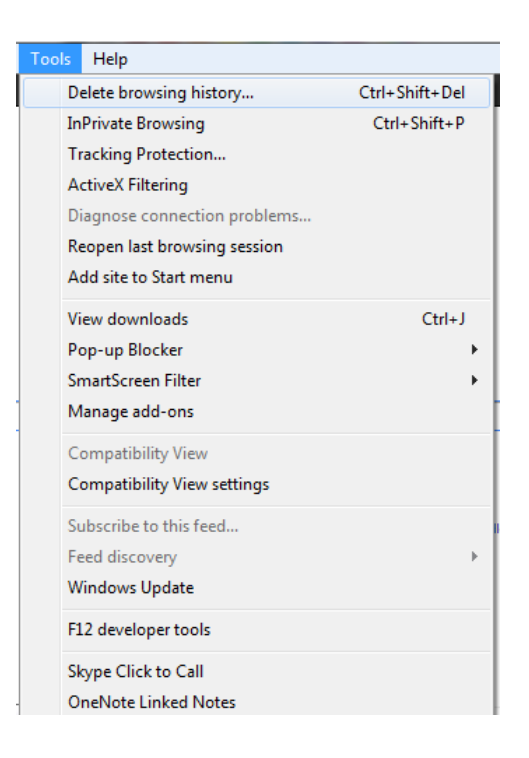

#### Step 3: Clearing out the 'c' drive

Go to 'C:\Users\username\AppData' where username is the account name that you have logged in with.

Under AppData there are three directories: Local, LocalLow, and Roaming. Go to each directory and look for the 'Google' directory. Under 'Google' you may find a 'GoogleEarth' if it's there delete the 'GoogleEarth' directory. Preform this procedure to all 3 directories.

### Appendix C: Configuring Google Earth

The pvision interface runs in a browser but Google Earth has to be configured to pass a URL off to a browser rather than try and display it within the Google Earth Interface. Follow the steps below:

- 1) Start Google Earth
- 2) On the menu bar select 'Tools->Options
- 3) Select the 'General' tab
- 4) Select two checkboxes:
  - a. In Display section select 'Show web results in external browser'
  - b. In 'Placemark balloons' select 'Allow access to local files and personal data'
- 5) Select OK

| 😂 Google Earth Options                                                                                                    | ? *                                                                                                    |
|----------------------------------------------------------------------------------------------------|----------------------------------------------------------------------------------------------------|
| 3D View Cache Touring Navigation                                                                                                    | General                                                                                                    |
| 3D View     Cache     Touring     Navigation       Display     Image: Show tooltips     Image: Show web results in external browser     Image: Show web results in external browser       Image: Show web results in external browser     Image: System default     Image: System default       Image: Language     System default     Image: System default | General         Email Program         Mozilla Thunderbird         Use my Gmail account         Image: Comparison of the second of the second of the |
| Send usage statistics to Google                                                                                                    | Allow access to local files and personal data                                                                                                    |
| <ul> <li>KML Error Handling</li> <li>Silently accept all unrecognized data</li> <li>Show prompts for all errors</li> <li>Abort file load on any error</li> </ul>                                                                                                    | Cookies                                                                                                    |
| Restore Defaults                                                                                                    | OK Cancel Apply                                                                                                    |

# **Appendix D: Walkthroughs**

| Getting Started:                                               |                    |
|----------------------------------------------------------------|--------------------|
| Turn on the computer (Windows 7 or XP are currently supported) |                    |
| Start NeoRouter then sign in to NeoRouter                      | page 3             |
| Start Internet Explorer (Versions 8 or 9)                      |                    |
| Start Google Earth                                             | page 4             |
| Sign in to WebEOC                                              | page 4-5           |
| Creating a County Significant Event within WebEOC              |                    |
| Select the blue plus symbol                                    | page 6             |
| Select the Event Type                                          | page 7             |
| Left Mouse click on the map                                    | page 7             |
| Move the icon                                                  | page 7-8           |
| Fill in optional data                                          | page 8             |
| Create the event                                               | page 8             |
| Close the board                                                | page 8             |
| Cotting familiar with the COD                                  |                    |
|                                                                | page 9             |
|                                                                |                    |
| Natural Hazarda                                                | page 9             |
| Malural Hazarus                                                | page 9             |
| LIVI-REGIONS                                                   | page 10            |
| viewing a County Significant Event                             | page 10-13         |
| Pvision Interface                                              |                    |
| Accessing the interface                                        | page 14            |
| Interface breakdown                                            | page 15            |
| Pulldown menu                                                  | page 16            |
| Pvision – adding a file to a County significant Event          |                    |
| Select 'New Attachment' from Tasks pulldown                    | nage 16            |
| Select Attach tab (if necessary)                               | page 16            |
| Double click to go to appropriate directory                    | page 16            |
| Double click on file name                                      | page 10<br>page 17 |
| Select Submit                                                  | page 17            |
| Dismiss interface.                                             | page 17            |
| Devision companying a file to the second                       |                    |
| Pvision – uploading a file to the server                       | nogo 10            |
| Select New Attachment from Lasks pulldown                      | page 18            |
| Select Upload tab                                              | page 18            |
| Select the Browse tab.                                         | page 18            |
| Nove the file selector to the appropriate directory            | page 18            |
| Double click on the filename                                   | page 18            |
|                                                                | page 18            |
| Select the 'Upload' button                                     | page 19            |

| Pvision – sharing a Significant Event                             |         |
|-------------------------------------------------------------------|---------|
| Select 'Share Incident' from Tasks pulldown                       | page 20 |
| Select '+' next to county name(s)                                 | page 20 |
| Select the 'Apply' button                                         | page 20 |
|                                                                   |         |
| Pvision – closing a Significant Event                             | 04      |
| Select Close Incident from Lasks pulldown                         | page 21 |
| Select confirmation 'OK'                                          | page 21 |
| Traffic Access Control Point - WebEOC                             |         |
| Select 'Palmetto Vision Traffic Control Point' from board listing |         |
| Select a specific TCP from static list                            | page 21 |
| Select the 'Staffed' checkbox                                     | page 22 |
| Select 'State' checkbox (Optional)                                | page 22 |
| Fill in data for up to 5 officers (Optional)                      | page 22 |
| Select the 'Update' button                                        | page 22 |
| Close the TCP interface                                           | 1-5-    |
| View TCP in Google Earth                                          | page 23 |
| C C                                                               |         |
| Shelters - WebEOC                                                 |         |
| Select 'Palmetto Vision Shelters' from board listing              |         |
| Select a specific Shelter from static list                        | page 24 |
| Select a 'Status' from the pull-down menu                         | page 25 |
| Select the 'Save' button                                          | page 25 |
| Close the Shelter interface                                       |         |
| View Shelters in Google Earth                                     | page 25 |
|                                                                   |         |
| Weather - WebEOC                                                  |         |
| Select 'Palmetto Vision Weather' from board listing               |         |
| Select from the 'Places' null-down menu or left click on man      | nade 26 |
| Fill in board data (Optional)                                     | page 20 |
| Resize the circle (Optional)                                      | page 27 |
| Move the circle (Optional)                                        | page 27 |
| View Shelters in Google Farth                                     | page 27 |
| Select the 'Save' button                                          | page 27 |
| Close the Weather interface                                       | P~90 21 |
| View Weather in Google Earth                                      | page 27 |
|                                                                   | r~90 -1 |

### **Appendix E: Google Earth Tree**

To install the 'Palmetto Vision' tree into any version of Google Earth you need to follow the steps below.

- 1) Start Google Earth
- 2) Start Internet Explorer and type in this URL:

https://pvision-scemd.palmettovision.sc.gov

- 3) Select 'Open' when the pop appears
- 4) The file will open under the 'Places->Temporary Places' section in Google Earth,
- 5) Right click on 'SCEMD Palmetto Vision' select 'Cut'
- 6) Right click on 'My Places' and select 'Paste'
- 7) If all goes well your 'My Places' will look similar to the image below

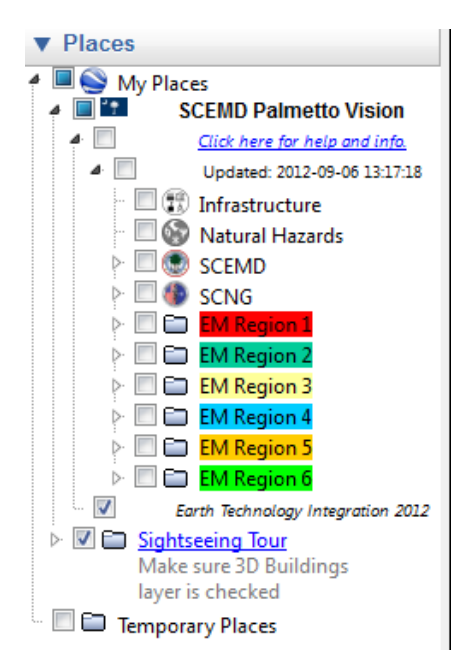

A) Terminology – During each beta test I'll be asking you to 'open' a specific section of the Palmetto Vision Tree. As an example if I say "Open EM Region 2 and then Laurens County"

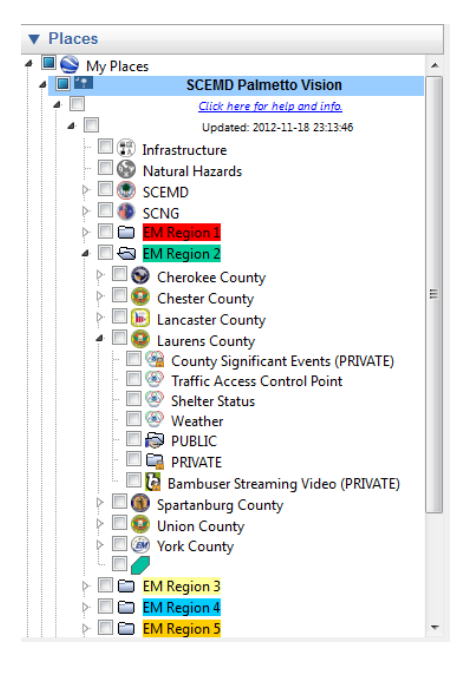